# IMPLEMENTAÇÃO DE ANÁLISE GRÁFICA E NUMÉRICA DE RESULTADOS DOSIMÉTRICOS NO SOFTWARE CALDose\_X

Vieira, J.W.<sup>1,2</sup>

<sup>1</sup> Instituto Federal de Educação, Ciência e Tecnologia de Pernambuco, IFPE Campus Recife, <sup>2</sup> Escola Politécnica de Pernambuco / Universidade de Pernambuco, EPP-UPE

#### **RESUMO**

Para estimar a distribuição da dose absorvida pelos órgãos e tecidos radiossensíveis de pessoas submetidas às radiações ionizantes, é necessário realizar simulações Monte Carlo (MC) utilizando um Modelo Computacional de Exposição, que deve ser composto, pelo menos, por um fantoma acoplado a um código MC e um algoritmo simulando a fonte radioativa. Em 2008, pesquisadores do Departamento de Energia Nuclear da Universidade Federal de Pernambuco (DEN-UFPE) desenvolveram o software CALDose X usando o tipo de projeto Windows Forms Application no ambiente de desenvolvimento do Microsoft Visual Studio. Desde então este software tem sido atualizado e a sua quinta versão está disponível na página http://www.caldose.org/. O software contém, armazenado como recurso, um arquivo de dados compactados de resultados das simulações para a maioria dos exames de radiodiagnóstico em adultos. O usuário do software pode escolher um exame particular e salvar um arquivo de texto com a distribuição de dose absorvida na região do exame. Neste artigo é apresentada uma nova ferramenta adicionada ao CALDose\_X para que o usuário possa realizar análises gráficas e numéricas de resultados dosimétricos para um exame selecionado. As análises podem ser feitas com gráfico de pizza (ou de rosca) da distribuição de dose absorvida, gráficos 2D e tabelas com valores da dose absorvida em função das variáveis distância fonte-detector, potencial no tubo de raios X e posição do campo no plano detector. Também gráficos e tabelas dos riscos de incidência de câncer ou de morte por câncer em função da idade do paciente podem ser obtidos com a nova ferramenta. Os resultados podem ser salvos utilizando recursos comuns aos softwares Windows. Com estas habilidades adicionais o estudante ou o pesquisador de dosimetria numérica passa a dispor de um software mais robusto para realização do seu trabalho.

### 1. INTRODUÇÃO

Para estimar a distribuição da dose absorvida pelos órgãos e tecidos radiossensíveis de pessoas submetidas às radiações ionizantes, é necessário realizar simulações Monte Carlo (MC) utilizando um Modelo Computacional de Exposição (MCE). Desde 2003, o Grupo de Pesquisa em Dosimetria Numérica e o Grupo de Dosimetria Computacional e Sistemas Embarcados (ambos referenciados neste artigo por GDN), sediados em Recife, Pernambuco, Brasil, têm realizado publicações usando MCEs.

A Figura 1 ilustra os principais itens de um MCE: um fantoma, um simulador da fonte radioativa e um código MC para simular o transporte da radiação através do fantoma, sua interação com os meios que o constituem, e estimar a energia depositada em regiões de interesse. Com a distribuição de energia depositada contabilizada é possível obter a distribuição da dose absorvida e também grandezas de normalização.

O GDN tem desenvolvido ou participado do desenvolvimento de vários *softwares* para obter a distribuição de dose absorvida em diversos problemas de dosimetria interna e externa. O

<sup>&</sup>lt;sup>1</sup> E-mail do Autor. jose.wilson@recife.ifpe.edu.br

CALDose\_X (*CALculation of Dose for X-ray diagnosis*) foi um deles. Inicialmente foi desenvolvido em C++, como projeto *Windows Forms Application* no Microsoft Visual Studio [1]. Desde então tem sido atualizado e a sua 5<sup>a</sup> versão foi desenvolvida em C# [2].

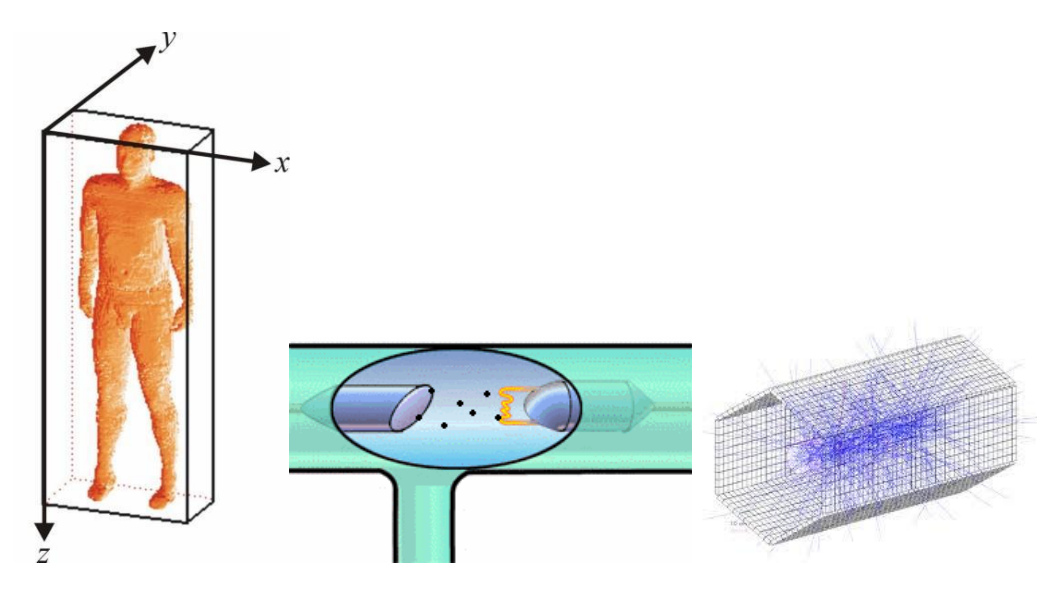

Figura 1. Ilustração de um MCE: (a) um fantoma; (b) um esquema de fonte radioativa e (c) um esquema de trajetórias de partículas que viajam e interagem no meio.

O CALDose\_X está habilitado a calcular as grandezas de normalização KERMA (*Kinetic Energy Released per unit MAss*) incidente no ar (INAK, *INcident Air Kerma*), baseado na curva de rendimento de um tubo de raios X, e KERMA no ar na superfície de entrada (ESAK, *Entrance Surface Air Kerma*) de um fantoma, usando ESAK = INAK x BSF, onde BSF é o fator de retroespalhamento. Também calcula o produto KERMA x área (AKAP, *Air Kerma Area Product*). Alternativamente, o usuário pode informar o valor de qualquer uma destas grandezas ao invés de usar valores calculados pelo CALDose\_X.

Com as grandezas de normalização INAK, ESAK ou AKAP é possível avaliar coeficientes de conversão *Dose Absorvida/INAK* para a maioria dos exames de radiodiagnóstico realizados em adultos. Estes tipos de coeficientes são os dados comumente obtidos em simulações MC envolvendo fontes radioativas externas ao corpo humano. Para fins da proteção radiológica, os valores anuais da dose efetiva (*E*) não devem ultrapassar limites estabelecidos por entidades regulamentadoras como a CNEN (Comissão Nacional de Energia Nuclear) no Brasil e a ICRP (*International Commission on Radiological Protection*). Assim, obtendo, por exemplo, os valores de *E*/INAK e medindo INAK em um tempo *t*, nas mesmas condições simuladas, pode-se avaliar a taxa de dose efetiva no fantoma causada pela fonte externa. Esta taxa pode ser extrapolada para um ano e comparada com limites estabelecidos.

Com *E* estimada em acordo com a ICRP 103 [3], o CALDose\_X determina os riscos de incidência de câncer e de mortalidade por câncer para o exame selecionado pelo usuário.

Com o CALDose\_X 5.0, o usuário teria que salvar diversos arquivos de texto para investigar em outros *softwares* os resultados de um exame de seu interesse. Agora, com as novas ferramentas acessadas a partir dos cinco botões habilitados na janela mostrada na Figura 2, ele pode analisar, gráfica e numericamente, o comportamento de variáveis importantes em radiodiagnóstico e, posteriormente, salvar a imagem do gráfico ou a tabela de resultados. Estas ferramentas melhoram em muito a performance de pesquisadores e estudantes que utilizam o *software* nas suas rotinas.

|                                    | aio X                             |                                             |                                          |
|------------------------------------|-----------------------------------|---------------------------------------------|------------------------------------------|
| Cálculos de Dose                   |                                   |                                             | (mGy) ESAK (mGy) BSF                     |
| ESCOLHA UMA OPÇÃ                   | ) DE CÁLCULO                      |                                             | .53 2,2 1,44                             |
| OSE ABSORVIDA (INAK, ESAK, AKAP)   |                                   | CC (INAK, ESAK, AKAP)                       |                                          |
| ESCOLHA UMA GRAN                   | DEZA DE NORMALIZAÇÃO              |                                             | Salvar Curva de Rendimento               |
| INAK - KERMA Incidente no Ar (mGy) |                                   | ) 1.53                                      | va de Rendimento: K = 0,0419 * V ^ 1,774 |
|                                    | ESAK - KERMA na Superfície de En  | trada (mGy)                                 | <sup>20</sup>                            |
|                                    | AKAP - Produto KERMA no Ar x Área | a (Gy * cm²)                                | 50                                       |
|                                    | Calcular Doses Absorvida          | as em Órgãos e Tecidos                      | 20                                       |
| ANÁLISE DOS RESUL                  | TADOS                             |                                             | 30                                       |
| Distribu                           | ição da Dose Absorvida/INAK       | Distribuição da Dose Absorvida              | 40                                       |
| CC                                 | : Distância Fonte-Detector        | Dose: Distância Fonte-Detector              |                                          |
| CC: I                              | Potencial no Tubo de Raios-X      | Dose: Potencial no Tubo de Raios-X          | Potencial (KV)                           |
|                                    | io do Campo no Plano do Detector  | Dose: Posição do Campo no Plano do Detector | Mostrar Imagem                           |
| CC: Posiçã                         |                                   |                                             |                                          |

Figura 2. Janela de acesso às novas ferramentas do CALDose\_X.

## 2. EXECUTANDO O CALDose\_X

Ao clicar no botão *Calcular Dose* da janela principal do *software*, o usuário tem acesso à janela secundária mostrada na Figura 3, onde, inicialmente, deve digitar informações sobre a instituição hospitalar e selecionar um dos fantomas adultos disponíveis. Esta seleção habilita outros controles relacionados a informações que permitem ao *software* escolher em arquivo de texto embutido como recurso os dados do exame. Ao escolher opções como as mostradas na Figura 3a, na caixa de grupo *Calcular INAK?*, o usuário dever marcar SIM quando for usar o *software* pela 1ª vez e tiver dados sobre uma curva de rendimento da máquina de raios X. A curva disponível no CALDose\_X fornece o valor do INAK mostrado na Figura 3b.

Para chegar a este valor, o software realiza as seguintes operações:

Usa a função potencial obtida por regressão linear [4],  $K = 0.419 V^{1.774}$ , e V = 80 kV, para calcular KERMA por unidade de carga a 1 *m*:  $K = 99,608 \mu Gy/mAs$  a 1 *m*.

Com a carga digitada no exemplo, Q = 10 mAs, calcula  $KQ = 99,608 \mu Gy$  a 1 m.

O INAK é avaliado à distância foco-pele (d) do fantoma que, no exemplo é ~80 cm (105 – largura média do corpo):

 $INAK/KQ = (100/80)^2 \implies INAK = 1,5625 \ge 996,08 = 1556 \ \mu Gy = 1,556 \ m Gy.$ 

|                                                                                                    | TUBO DE RAIO X (Filtro: 2,5 mm Al)                                                                                                    | INAK E ESAK                                                                                                    |
|----------------------------------------------------------------------------------------------------|----------------------------------------------------------------------------------------------------|----------------------------------------------------------------------------------------------------|
| INSTITUIÇÃO: Hospital Geral                                                                                                    | $100 \le FDD \le 115 (cm)$ Carga (mAs) $60 \le Voltagem \le 100 (kV)$                                                                                                    | INAK (mGy) ESAK (mGy) BSF                                                                                                    |
| SALA: S-55A                                                                                                    | 105 10 80                                                                                                    |                                                                                                    |
|                                                                                                    |                                                                                                    |                                                                                                    |
| Nome: Maria da Silva                                                                                                    | POSIÇÕES DO CAMPO Calcular INAK?                                                                                                    | Salvar Curva de Rendimento                                                                                                    |
| ID: E35 Idade (apos): 35                                                                                                    | Posição Padrão do Campo O Sim                                                                                                    | Calvar Guiva de Rendimento                                                                                                    |
| idade (anoa). 35                                                                                                    | Posição Padrão + 2 cm para Cima                                                                                                    |                                                                                                    |
| 💿 Feminino em Posição Ortostática                                                                                                    | Posição Padrão + 2 cm para Baixo                                                                                                    |                                                                                                    |
| Feminino em Posição Supina                                                                                                    |                                                                                                    |                                                                                                    |
| Masculino em Posição Ortostática                                                                                                    | DADOS PARA A CURVA DE RENDIMENTO                                                                                                    |                                                                                                    |
| Masculino em Posição Supina                                                                                                    | № de Pontos para a Curva de Rendimento:                                                                                                    |                                                                                                    |
| EXAMES                                                                                                    | Identificação do Tubo de Raio-X:                                                                                                    |                                                                                                    |
| 17 Abdomo                                                                                                    | Digitar Pontos (V, Kar) Colar Pontos (V, Kar)                                                                                                    |                                                                                                    |
| 17 - Abdome                                                                                                    |                                                                                                    |                                                                                                    |
| PROJEÇÕES                                                                                                    | KERMA no Arx Tensao                                                                                                    |                                                                                                    |
| Anterior-Posterior (AP)                                                                                                    |                                                                                                    |                                                                                                    |
| Posterior-Anterior (PA)                                                                                                    |                                                                                                    |                                                                                                    |
| 🔘 Lateral Direita (RLAT)                                                                                                    |                                                                                                    |                                                                                                    |
| 🔘 Lateral Esquerda (LLAT)                                                                                                    |                                                                                                    |                                                                                                    |
| Oblíqua Posterior Direita (RPO)                                                                                                    |                                                                                                    | Mostrar Imagem                                                                                                    |
| Oblígua Posterior Esquerda (LPO)                                                                                                    |                                                                                                    | Limpere Tude                                                                                                    |
|                                                                                                    |                                                                                                    | Limpai 1000                                                                                                    |
| Oblígua Anterior Direita (RAO)                                                                                                    |                                                                                                    |                                                                                                    |
| <ul> <li>Oblíqua Anterior Direita (RAO)</li> <li>Oblíqua Anterior Esquerda (LAO)</li> </ul>                                                                                                    | Calcular INAK, ESAK e BSF; Mostrar Curva de Rendimento                                                                                                    | Calcular Dose                                                                                                    |
| <ul> <li>Oblíqua Anterior Direita (RAO)</li> <li>Oblíqua Anterior Esquerda (LAO)</li> </ul>                                                                                                    | Calcular INAK, ESAK e BSF; Mostrar Curva de Rendimento                                                                                                    | Calcular Dose                                                                                                    |
| <ul> <li>Oblíqua Anterior Direita (RAO)</li> <li>Oblíqua Anterior Esquerda (LAO)</li> <li>Definição do Exame de Raio X</li> </ul>                                                                                                    | Calcular INAK, ESAK e BSF; Mostrar Curva de Rendimento                                                                                                    | Calcular Dose                                                                                                    |
| <ul> <li>Oblíqua Anterior Direita (RAO)</li> <li>Oblíqua Anterior Esquerda (LAO)</li> <li>Definição do Exame de Raio X</li> </ul>                                                                                                    | Calcular INAK, ESAK e BSF; Mostrar Curva de Rendimento                                                                                                    | Calcular Dose                                                                                                    |
| Oblíqua Anterior Direita (RAO) Oblíqua Anterior Esquerda (LAO) Pefinição do Exame de Raio X INSTITUIÇÃO: Hospital Geral                                                                                                    | Calcular INAK, ESAK e BSF; Mostrar Curva de Rendimento<br>TUBO DE RAIO X (Filtro: 2,5 mm Al)<br>100 ≤ FDD ≤ 115 (cm) Carga (mAs) 60 ≤ Voltagem ≤ 100 (kV)                                                                                                    | Calcular Dose<br>INAK E ESAK: K = 0,0419 * V ^ 1,774<br>INAK (mQy) ESAK (mQy) BSF                                                                                                    |
| Oblíqua Anterior Direita (RAO) Oblíqua Anterior Esquerda (LAO) Definição do Exame de Raio X INSTITUIÇÃO: Hospital Geral SALA: S-55A                                                                                                    | Calcular INAK, ESAK e BSF; Mostrar Curva de Rendimento           TUBO DE RAIO X (Filtro: 2.5 mm Al)           100 < FDD < 115 (cm)           Carga (mAs)           60 < Voltagem < 100 (kV)           105           10           80                                                                                                    | Calcular Dose<br>INAK E ESAK: K = 0,0419 * V ^ 1,774<br>INAK (mQy) ESAK (mQy) BSF<br>1,53 2,2 1,44                                                                                                    |
| Obliqua Anterior Direita (RAO) Obliqua Anterior Esquerda (LAO)  Definição do Exame de Raio X  INSTITUIÇÃO: Hospital Geral SALA: S-55A  PACIENTE ADULTO                                                                                                    | Calcular INAK, ESAK e BSF; Mostrar Curva de Rendimento           TUBO DE RAIO X (Filtro: 2,5 mm Al)           100 ≤ FDD ≤ 115 (cm)         Carga (mAs)         60 ≤ Voltagem ≤ 100 (kV)           105         10         80                                                                                                    | Calcular Dose           INAK E ESAK: K = 0,0419 * V ^ 1,774           INAK (mGy)           ESAK (mGy)           1,53           2,2           1,44                                                                                                    |
| Oblíqua Anterior Direita (RAO) Oblíqua Anterior Esquerda (LAO)  Definição do Exame de Raio X  INSTITUIÇÃO: Hospital Geral SALA: S-55A  PACIENTE ADULTO Nome: Maria da Silva                                                                                                    | Calcular INAK, ESAK e BSF; Mostrar Curva de Rendimento<br>TUBO DE RAIO X (Filtro: 2,5 mm Al)<br>100 ≤ FDD ≤ 115 (cm) Carga (mAs) 60 ≤ Voltagem ≤ 100 (kV)<br>105 10 80<br>POSIÇÕES DO CAMPO Calcular INAK?                                                                                                    | Calcular Dose           INAK E ESAK: K = 0.0419 * V ^ 1.774           INAK (mGy)         ESAK (mGy)           BSF           1.53         2.2           1.44                                                                                                    |
| Obliqua Anterior Direita (RAO) Obliqua Anterior Esquerda (LAO)  Pefinição do Exame de Raio X  INSTITUIÇÃO: Hospital Geral SALA: S-55A  PACIENTE ADULTO Nome: Maria da Silva ID: F35 Idade (anos): 35                                                                                                    | Calcular INAK, ESAK e BSF; Mostrar Curva de Rendimento         TUBO DE RAIO X (Filtro: 2,5 mm Al)         100 ≤ FDD ≤ 115 (cm)       Carga (mAs)         60 ≤ Voltagem ≤ 100 (kV)         105       10         80         POSIÇÕES DO CAMPO         © Posição Padrão do Campo         © Sim                                                                                                    | Calcular Dose           INAK E ESAK: K = 0.0419 * V ^ 1.774           INAK (mGy)         ESAK (mGy)           BSF           1.53         2.2           1.44           Salvar Curva de Rendimento                                                                                                    |
| Oblique Anterior Direita (RAO)     Oblique Anterior Esquerda (LAO)      Oblique Anterior Esquerda (LAO)      INSTITUIÇÃO: Hospital Geral     SALA: S-55A      PACIENTE ADULTO     Nome: Maria da Silva     ID: F35 Idade (anos): 35                                                                                                    | Calcular INAK, ESAK e BSF; Mostrar Curva de Rendimento         TUBO DE RAIO X (Filtro: 2,5 mm Al)         100 ≤ FDD ≤ 115 (cm)       Carga (mAs)         60 ≤ Voltagem ≤ 100 (kV)         105       10         80         POSIÇÕES DO CAMPO         © Posição Padrão + 2 cm para Cima         Não                                                                                                    | Calcular Dose           INAK E ESAK: K = 0.0419 * V ^ 1.774           INAK (mGy)         ESAK (mGy)           BSF           1.53         2.2           1.44           Salvar Curva de Rendimento           Curva de Rendimento: K = 0.0419 * V ^ 1.777                                                                                                    |
| Oblíqua Anterior Direita (RAO)     Oblíqua Anterior Esquerda (LAO)     Oblíqua Anterior Esquerda (LAO)      Maria de Raio X      INSTITUIÇÃO: Hospital Geral     SALA: S-55A      PACIENTE ADULTO     Nome: Maria de Silva     ID: F35 Idade (anos): 35      Feminino em Posição Ortostática                                                                                                    | Calcular INAK, ESAK e BSF; Mostrar Curva de Rendimento         TUBO DE RAIO X (Filtro: 2.5 mm Al)         100 ≤ FDD ≤ 115 (cm)       Carga (mAs)         60 ≤ Voltagem ≤ 100 (kV)         105       10         80         POSIÇÕES DO CAMPO         © Posição Padrão do Campo         © Posição Padrão + 2 cm para Cima         © Posição Padrão + 2 cm para Baixo                                                                                                    | Calcular Dose           INAK E ESAK: K = 0.0419 * V ^ 1.774           INAK (mGy)         ESAK (mGy)           BSF           1.53         2.2           1.44           Salvar Curva de Rendimento           Curva de Rendimento: K = 0.0419 * V ^ 1.777           200                                                                                                    |
| Obliqua Anterior Direita (RAO) Obliqua Anterior Esquerda (LAO) Obliqua Anterior Esquerda (LAO)  Norman Salua: S-55A  ACIENTE ADULTO Nome: Maria da Silva ID: F35 Idade (anos): 35  O Feminino em Posição Ortostática @ Feminino em Posição Supina                                                                                                    | Calcular INAK, ESAK e BSF; Mostrar Curva de Rendimento         TUBO DE RAIO X (Filtro: 2,5 mm Al)         100 ≤ FDD ≤ 115 (cm)       Carga (mAs)         60 ≤ Voltagem ≤ 100 (kV)         105       10         80         POSIÇÕES DO CAMPO         © Posição Padrão do Campo         © Posição Padrão + 2 cm para Cima         © Posição Padrão + 2 cm para Baixo         Não         DADOS PABA A CURVA DE RENDIMENTO                                                                                                    | Calcular Dose           INAK E ESAK: K = 0.0419 * V^ 1.774           INAK (mGy)         ESAK (mGy)           BSF           1.53         2.2           1.44           Salvar Curva de Rendimento           Curva de Rendimento: K = 0.0419 * V^ 1.777           160                                                                                                    |
| Oblíqua Anterior Direita (RAO)     Oblíqua Anterior Esquerda (LAO)     Oblíqua Anterior Esquerda (LAO)      Definição do Exame de Raio X      INSTITUIÇÃO: Hospital Geral     SALA: S-55A      PACIENTE ADULTO     Nome: Maria da Silva     ID: F35 Idade (anos): 35      Feminino em Posição Ortostática     Feminino em Posição Supina     Masculino em Posição Ortostática                                                                                                    | Calcular INAK, ESAK e BSF; Mostrar Curva de Rendimento         TUBO DE RAIO X (Filtro: 2,5 mm Al)         100 ≤ FDD ≤ 115 (cm)       Carga (mAs)         60 ≤ Voltagem ≤ 100 (kV)         105       10         80         POSIÇÕES DO CAMPO         © Posição Padrão do Campo         © Posição Padrão + 2 cm para Cima         © Posição Padrão + 2 cm para Baixo         DADOS PARA A CURVA DE RENDIMENTO         Nã de Postos para a Curva de Partimentor                                                                                                    | Calcular Dose           INAK E ESAK: K = 0.0419 * V^ 1.774           INAK (mGy)         ESAK (mGy)           BSF           1.53         2.2           1.44           Salvar Curva de Rendimento           Curva de Rendimento: K = 0.0419 * V^ 1.774           160                                                                                                    |
| <ul> <li>Oblíqua Anterior Direita (RAO)</li> <li>Oblíqua Anterior Esquerda (LAO)</li> <li>Oblíqua Anterior Esquerda (LAO)</li> </ul> Definição do Exame de Raio X INSTITUIÇÃO: Hospital Geral <ul> <li>SALA: S-55A</li> </ul> PACIENTE ADULTO Nome: Maria da Silva <ul> <li>ID: F35</li> <li>Idade (anos): 35</li> </ul> Feminino em Posição Ortostática <ul> <li>Feminino em Posição Ortostática</li> <li>Masculino em Posição Ortostática</li> <li>Masculino em Posição Supina</li> </ul>                                                                                                    | Calcular INAK, ESAK e BSF; Mostrar Curva de Rendimento         TUBO DE RAIO X (Filtro: 2.5 mm Al)         100 ≤ FDD ≤ 115 (cm)       Carga (mAs)         60 ≤ Voltagem ≤ 100 (kV)         105       10         80         POSIÇÕES DO CAMPO         © Posição Padrão + 2 cm para Cima         © Posição Padrão + 2 cm para Baixo         DADOS PARA A CURVA DE RENDIMENTO         Nº de Pontos para a Curva de Rendimento:         8         Udatificação da Tube da Paia Y.                                                                                                    | Calcular Dose           INAK E ESAK: K = 0,0419 * V ^ 1,774           INAK (mQy)         ESAK (mQy)         BSF           1,53         2,2         1,44           Salvar Curva de Rendimento           Curva de Rendimento: K = 0,0419 * V ^ 1,777           1100         100         100           1100         120         144                                                                                                    |
| <ul> <li>Oblíqua Anterior Direita (RAO)</li> <li>Oblíqua Anterior Esquerda (LAO)</li> <li>Oblíqua Anterior Esquerda (LAO)</li> </ul> Definição do Exame de Raio X INSTITUIÇÃO: Hospital Geral <ul> <li>SALA: S-55A</li> </ul> PACIENTE ADULTO Nome: Maria da Silva <ul> <li>ID: F35</li> <li>Idade (anos): 35</li> </ul> Feminino em Posição Ortostática <ul> <li>Feminino em Posição Supina</li> <li>Masculino em Posição Supina</li> <li>Masculino em Posição Supina</li> <li>Masculino em Posição Supina</li> </ul>                                                                                                    | Calcular INAK, ESAK e BSF; Mostrar Curva de Rendimento         TUBO DE RAIO X (Filtro: 2.5 mm Al)         100 ≤ FDD ≤ 115 (cm)       Carga (mAs)       60 ≤ Voltagem ≤ 100 (kV)         105       10       80         POSIÇÕES DO CAMPO       Calcular INAK?         @ Posição Padrão do Campo       @ Sim         @ Posição Padrão + 2 cm para Cima       @ Não         DADOS PARA A CURVA DE RENDIMENTO       Não         Nº de Pontos para a Curva de Rendimento:       8         Identificação do Tubo de Raio-X:       Rendimento Teórico/Theoretica                                                                                                    | Calcular Dose           INAK E ESAK: K = 0,0419 * V^ 1,774           INAK (mGy)         ESAK (mGy)           BSF           1,53         2,2           1,44           Salvar Curva de Rendimento                                                                                                    |
| <ul> <li>Oblíqua Anterior Direita (RAO)</li> <li>Oblíqua Anterior Esquerda (LAO)</li> <li>Oblíqua Anterior Esquerda (LAO)</li> </ul> Pefinição do Exame de Raio X INSTITUIÇÃO: Hospital Geral <ul> <li>SALA: S-55A</li> </ul> PACIENTE ADULTO Nome: Maria da Silva <ul> <li>ID: F35</li> <li>Idade (anos): 35</li> </ul> Feminino em Posição Ortostática <ul> <li>Feminino em Posição Supina</li> <li>Masculino em Posição Supina</li> <li>Masculino em Posição Supina</li> <li>Masculino em Posição Supina</li> <li>Masculino em Posição Supina</li> <li>Masculino em Posição Supina</li> <li>Masculino em Posição Supina</li> </ul>                                                                                                    | Calcular INAK, ESAK e BSF; Mostrar Curva de Rendimento         TUBO DE RAIO X (Filtro: 2.5 mm Al)         100 ≤ FDD ≤ 115 (cm)       Carga (mAs)       60 ≤ Voltagem ≤ 100 (kV)         105       10       80         POSIÇÕES DO CAMPO       Calcular INAK?         @ Posição Padrão + 2 cm para Cima       @ Não         DADOS PARA A CURVA DE RENDIMENTO       Não         Nº de Pontos para a Curva de Rendimento:       8         Identificação do Tubo de Raio-X:       Rendimento Teórico/Theoretica         Digitar Pontos (V, Kar)       Colar Pontos (V, Kar)                                                                                                    | Calcular Dose           INAK E ESAK: K = 0,0419 * V ^ 1,774           INAK (mGy)         ESAK (mGy)         BSF           1,53         2,2         1,44           Salvar Curva de Rendimento           Curva de Rendimento           Curva de Rendimento: K = 0,0419 * V ^ 1,774           160         1,44           Salvar Curva de Rendimento           Curva de Rendimento: K = 0,0419 * V ^ 1,774           1100         100           Salvar Curva de Rendimento           Curva de Rendimento: K = 0,0419 * V ^ 1,774           1120         100           000           Salvar Curva de Rendimento: K = 0,0419 * V ^ 1,774           100           100           100           00           00           00           00           0           100           100           100           100           100           100           100                                                                    |
| <ul> <li>Oblíqua Anterior Direita (RAO)</li> <li>Oblíqua Anterior Esquerda (LAO)</li> <li>Oblíqua Anterior Esquerda (LAO)</li> </ul> Pefinição do Exame de Raio X INSTITUIÇÃO: Hospital Geral <ul> <li>SALA: S-55A</li> </ul> PACIENTE ADULTO Nome: Maria da Silva <ul> <li>ID: F35</li> <li>Idade (anos): 35</li> </ul> Feminino em Posição Ortostática <ul> <li>Feminino em Posição Ortostática</li> <li>Masculino em Posição Supina</li> <li>Masculino em Posição Supina</li> <li>Masculino em Posição Supina</li> </ul> EXAMES 17- Abdome                                                                                                    | Calcular INAK, ESAK e BSF; Mostrar Curva de Rendimento         TUBO DE RAIO X (Filtro: 2.5 mm Al)         100 ≤ FDD ≤ 115 (cm)       Carga (mAs)       60 ≤ Voltagem ≤ 100 (kV)         105       10       80         POSIÇÕES DO CAMPO       Calcular INAK?         ● Posição Padrão do Campo       ● Sim         ● Posição Padrão + 2 cm para Cima       ● Não         ● Posição Padrão + 2 cm para Baixo       Não         DADOS PARA A CURVA DE RENDIMENTO       Nº de Pontos para a Curva de Rendimento:         Nº de Pontos para a Curva de Rendimento:       8         Identificação do Tubo de Raio-X:       Rendimento Teórico/Theoretica         Digitar Pontos (V, Kar)       Colar Pontos (V, Kar)         KERIMA no Ar x Tensão       Kentimento Teórico/Theoretica                                                                                                    | Calcular Dose           INAK E ESAK: K = 0,0419 * V ^ 1,774           INAK (mQy)         ESAK (mQy)         BSF           1,53         2,2         1,44           Salvar Curva de Rendimento           Curva de Rendimento: K = 0,0419 * V ^ 1,774           International de Rendimento           Curva de Rendimento: K = 0,0419 * V ^ 1,774           International de Rendimento           Curva de Rendimento: K = 0,0419 * V ^ 1,774           International de Rendimento           Curva de Rendimento: K = 0,0419 * V ^ 1,774           International de Rendimento           Curva de Rendimento: K = 0,0419 * V ^ 1,774           International de Rendimento           VILL           International de Rendimento           VILL           VILL           VILL           VILL           VILL           VILL           VILL           VILL           VILL           VILL           VILL           VILL |
| Oblique Anterior Direita (RAO) Oblique Anterior Esquerda (LAO)  Pefinição do Exame de Raio X  INSTITUIÇÃO: Hospital Geral SALA: S-55A  PACIENTE ADULTO Nome: Maria da Silva ID: F35 Idade (anos): 35  Feminino em Posição Ortostática Feminino em Posição Ortostática Feminino em Posição Supina Masculino em Posição Supina Amasculino em Posição Supina CMASCUINO em Posição Supina CMASCUINO em PosiçãO Supina CMASCUINO em PosiçãO Supina CMASCUINO em PosiçãO Supina CMASCUINO em PosiçãO Supina CMASCUINO em PosiçãO Supina CMASCUINO em PosiçãO Supina CMASCUINO em PosiçãO Supina CMASCUINO em PosiçãO Supina CMASCUINO em PosiçãO Supina CMASCUINO em PosiçãO Supina CMASCUINO em PosiçãO Supina CMASCUINO em PosiçãO SUPINO em PosiçÃO SUPINO em PosiçÃO SUPINO em PosiçÃO SUPINO em PosiçÃO SUPINO em PosiçÃO SUPINO em PosiçÃO SUPINO em PosiçÃO SUPINO em PosiçÃO SUPINO em PosiçÃO SUPINO em PosiçÃO SUPINO em PosiçÃO SUPINO em PosiçÃO SUPINO em PosiçÃO SUPINO em PosiçÃ           | Calcular INAK, ESAK e BSF; Mostrar Curva de Rendimento         TUBO DE RAIO X (Filtro: 2.5 mm Al)         100 ≤ FDD ≤ 115 (cm)       Carga (mAs)       60 ≤ Voltagem ≤ 100 (kV)         105       10       80         POSIÇÕES DO CAMPO       Calcular INAK?         ● Posição Padrão do Campo       ● Sim         ● Posição Padrão + 2 cm para Cima       ● Não         DADOS PARA A CURVA DE RENDIMENTO       Não         Nãe Pontos para a Curva de Rendimento:       8         Identificação do Tubo de Raio-X:       Rendimento Teórico/Theoretica         Digitar Pontos (V, Kar)       Colar Pontos (V, Kar)         KERMA no Ar x Tensão       ۲ensão (kV)                                                                                                    | Calcular Dose           INAK E ESAK: K = 0,0419 * V ^ 1,774           INAK (mQy)         ESAK (mQy)         BSF           1,53         2,2         1,44           Salvar Curva de Rendimento           Curva de Rendimento:           Curva de Rendimento: K = 0,0419 * V ^ 1,774           1100         1200         144           Curva de Rendimento: K = 0,0419 * V ^ 1,774           1100         1200         144           200         40           40         40         40                                                                                                    |
| Oblique Anterior Direita (RAO) Oblique Anterior Esquerda (LAO)  Pefinição do Exame de Raio X  INSTITUIÇÃO: Hospital Geral SALA: S-55A  ACIENTE ADULTO Nome: Maria da Silva ID: F35 Idade (anos): 35  Feminino em Posição Ortostática Feminino em Posição Ortostática Feminino em Posição Supina Masculino em Posição Supina Masculino em Posição Supina Amaculino em Posição Supina Amaculino em Posição Supina CXAMES I7- Abdome  ROJEÇÕES Anterior-Posterior (AP)                                                                                                    | Calcular INAK, ESAK e BSF; Mostrar Curva de Rendimento         TUBO DE RAIO X (Filtro: 2.5 mm Al)         100 ≤ FDD ≤ 115 (cm)       Carga (mAs)       60 ≤ Voltagem ≤ 100 (kV)         105       10       80         POSIÇÕES DO CAMPO       Calcular INAK?         ● Posição Padrão do Campo       ● Sim         ● Posição Padrão + 2 cm para Cima       ● Não         DADOS PARA A CURVA DE RENDIMENTO       Não         DADOS PARA A CURVA DE RENDIMENTO       Não         DADOS PARA A CURVA DE Rendimento:       8         Identificação do Tubo de Raio-X:       Rendimento Teórico/Theoretica         Digitar Pontos (V, Kar)       Colar Pontos (V, Kar)         KERMA no Ar x Tensão       May         Image: Solo (kV)       K (µGy/mAs a 1 m)                                                                                                    | Calcular Dose                                                                                                    |
| <ul> <li>Oblíqua Anterior Direita (RAO)</li> <li>Oblíqua Anterior Esquerda (LAO)</li> <li>Oblíqua Anterior Esquerda (LAO)</li> <li>Definição do Exame de Raio X</li> <li>INSTITUIÇÃO: Hospital Geral</li> <li>SALA: S-55A</li> <li>PACIENTE ADULTO</li> <li>Nome: Maria da Silva</li> <li>ID: F35 Idade (anos): 35</li> <li>Feminino em Posição Ortostática</li> <li>Feminino em Posição Ortostática</li> <li>Masculino em Posição Supina</li> <li>Masculino em Posição Supina</li> <li>Masculino em Posiçã</li></ul> | Calcular INAK, ESAK e BSF; Mostrar Curva de Rendimento         TUBO DE RAIO X (Filtro: 2.5 mm Al)         100 ≤ FDD ≤ 115 (cm)       Carga (mAs)       60 ≤ Voltagem ≤ 100 (kV)         105       10       80         POSIÇÕES DO CAMPO       Calcular INAK?         ● Posição Padrão do Campo       ● Sim         ● Posição Padrão + 2 cm para Cima       ● Não         DADOS PARA A CURVA DE RENDIMENTO       Não         DADOS PARA A CURVA DE RENDIMENTO       8         Identificação do Tubo de Raio-X:       Rendimento Teórico/Theoretica         Digitar Pontos (V, Kar)       Colar Pontos (V, Kar)         KERMA no Arx Tensão       Tensão (kV)       K (µGy/mAs a 1 m)         >       50       41,29       60         60       60,93       9 no e       9                                                                                                    | Calcular Dose                                                                                                    |
| <ul> <li>Oblíqua Anterior Direita (RAO)</li> <li>Oblíqua Anterior Esquerda (LAO)</li> <li>Oblíqua Anterior Esquerda (LAO)</li> <li>Definição do Exame de Raio X</li> <li>INSTITUIÇÃO: Hospital Geral</li> <li>SALA: S-55A</li> <li>PACIENTE ADULTO</li> <li>Nome: Maria da Silva</li> <li>ID: F35 Idade (anos): 35</li> <li>Feminino em Posição Ortostática</li> <li>Feminino em Posição Ortostática</li> <li>Masculino em Posição Supina</li> <li>Masculino em Posição Supina</li> <li>Masculino em Posição Supina</li> <li>Masculino em Posição Supina</li> <li>Masculino em Posição Supina</li> <li>Masculino em Posição Supina</li> <li>Masculino em Posição Supina</li> <li>Masculino em Posição Supina</li> <li>Masculino em Posição Supina</li> <li>Masculino em Posição Supina</li> <li>EXAMES</li> <li>17 - Abdome •</li> <li>PROJEÇÕES</li> <li>Anterior-Posterior (AP)</li> <li>Posterior-Anterior (PA)</li> <li>Lateral Direita (RLAT)</li> </ul>                                                                                                    | Calcular INAK, ESAK e BSF; Mostrar Curva de Rendimento         TUBO DE RAIO X (Filtro: 2.5 mm Al)         100 ≤ FDD ≤ 115 (cm)       Carga (mAs)       60 ≤ Voltagem ≤ 100 (kV)         105       10       80         POSIÇÕES DO CAMPO       Calcular INAK?         ● Posição Padrão 40 Campo       ● Sim         ● Posição Padrão + 2 cm para Cima       ● Não         ● Posição Padrão + 2 cm para Baixo       ● Não         DADOS PARA A CURVA DE RENDIMENTO       Nº de Pontos para a Curva de Rendimento:         Nº de Pontos para a Curva de Rendimento:       8         Identificação do Tubo de Raio-X:       Rendimento Teórico/Theoretica         Digitar Pontos (V, Kar)       Colar Pontos (V, Kar)         KERMA no Arx Tensão       Image: Altra a 1 m)         1       50       41,29         60       60,93       8         80       102,42                                                                  | Calcular Dose                                                                                                    |
| <ul> <li>Oblíqua Anterior Direita (RAO)</li> <li>Oblíqua Anterior Esquerda (LAO)</li> <li>Oblíqua Anterior Esquerda (LAO)</li> <li>Definição do Exame de Raio X</li> <li>INSTITUIÇÃO: Hospital Geral<br/>SALA: S-55A</li> <li>PACIENTE ADULTO<br/>Nome: Maria da Silva<br/>ID: F35 Idade (anos): 35</li> <li>Feminino em Posição Ortostática</li> <li>Feminino em Posição Ortostática</li> <li>Masculino em Posição Supina</li> <li>Masculino em Posição Supina</li> <li>Masculino em Posição Supina</li> <li>Masculino em Posição Supina</li> <li>Masculino em Posição Supina</li> <li>Masculino em Posição Supina</li> <li>Masculino em Posição Supina</li> <li>Masculino em Posição Supina</li> <li>EXAMES</li> <li>17 - Abdome</li> <li>PROJEÇÕES</li> <li>Anterior-Posterior (AP)</li> <li>Cateral Direita (RLAT)</li> <li>Lateral Esquerda (LLAT)</li> </ul>                                                                                                    | Calcular INAK, ESAK e BSF; Mostrar Curva de Rendimento         TUBO DE RAIO X (Filtro: 2.5 mm Al)         100 ≤ FDD ≤ 115 (cm)       Carga (mAs)       60 ≤ Voltagem ≤ 100 (kV)         105       10       80         POSIÇÕES DO CAMPO       Calcular INAK?         ● Posição Padrão do Campo       ● Sim         ● Posição Padrão + 2 cm para Cima       ● Não         ● Posição Padrão + 2 cm para Baixo       ● Não         DADOS PARA A CURVA DE RENDIMENTO       Nº de Pontos para a Curva de Rendimento:         Nº de Pontos para a Curva de Rendimento:       8         Identificação do Tubo de Raio-X:       Rendimento Teórico/Theoretica         Digitar Pontos (V, Kar)       Colar Pontos (V, Kar)         KERMA no Ar x Tensão       Tensão (kV)       K (µGy/mAs a 1 m)         ♦       50       41.29       60       60.933       8       80.98       80.98       80.98       80.98       80.9125.16       8 | Calcular Dose                                                                                                    |
| <ul> <li>Oblíqua Anterior Direita (RAO)</li> <li>Oblíqua Anterior Esquerda (LAO)</li> <li>Oblíqua Anterior Esquerda (LAO)</li> <li>Definição do Exame de Raio X</li> <li>INSTITUIÇÃO: Hospital Geral<br/>SALA: S-55A</li> <li>PACIENTE ADULTO</li> <li>Nome: Maria da Silva<br/>ID: F35 Idade (anos): 35</li> <li>Ferminino em Posição Ortostática</li> <li>Ferminino em Posição Supina</li> <li>Masculino em Posição Supina</li> <li>Masculino em Posição Supina</li> <li>Masculino em Posição Supina</li> <li>Masculino em Posição Supina</li> <li>EXAMES</li> <li>17 - Abdome</li> <li>Prosterior -Anterior (PA)</li> <li>Lateral Direita (RLAT)</li> <li>Oblíqua Posterior Direita (RPO)</li> </ul>                                                                                                    | Calcular INAK, ESAK e BSF; Mostrar Curva de Rendimento         TUBO DE RAIO X (Filtro: 2.5 mm Al)         100 ≤ FDD ≤ 115 (cm)       Carga (mAs)       60 ≤ Voltagem ≤ 100 (kV)         105       10       80         POSIÇÕES DO CAMPO       Calcular INAK?         ● Posição Padrão do Campo       ● Sim         ● Posição Padrão + 2 cm para Cima       ● Não         ● Posição Padrão + 2 cm para Baixo       ● Não         DADOS PARA A CURVA DE RENDIMENTO       8         Identificação do Tubo de Raio-X:       Rendimento Teórico/Theoretica         Digitar Pontos (V, Kar)       Colar Pontos (V, Kar)         KERMA no Ar x Tensão       Image: Colar Pontos (V, Kar)         No       50       41.29         60       60.933       102.42         90       125.16       100         100       148.85       100                                                                                                    | Calcular Dose                                                                                                    |
| <ul> <li>Oblíqua Anterior Direita (RAO)</li> <li>Oblíqua Anterior Esquerda (LAO)</li> <li>Oblíqua Anterior Esquerda (LAO)</li> <li>Definição do Exame de Raio X</li> <li>INSTITUIÇÃO: Hospital Geral<br/>SALA: S-55A</li> <li>PACIENTE ADULTO</li> <li>Nome: Maria da Silva<br/>ID: F35 Idade (anos): 35</li> <li>Ferminino em Posição Ortostática</li> <li>Ferminino em Posição Ortostática</li> <li>Masculino em Posição Supina</li> <li>Masculino em Posição Supina</li> <li>Masculino em Posição Supina</li> <li>Masculino em Posição Supina</li> <li>EXAMES</li> <li>17 - Abdome</li> <li>ProJEÇÕES</li> <li>Anterior-Posterior (AP)</li> <li>Posterior-Anterior (PA)</li> <li>Lateral Esquerda (LLAT)</li> <li>Oblíqua Posterior Direita (RPO)</li> <li>Oblíqua Posterior Esquerda (LPO)</li> </ul>                                                                                                    | Calcular INAK, ESAK e BSF; Mostrar Curva de Rendimento         TUBO DE RAIO X (Filtro: 2,5 mm Al)         100 \$ FDD \$ 115 (cm)         Carga (mAs)         60 \$ Voltagem \$ 100 (kV)         105         10         80         POSIÇÕES DO CAMPO         Posição Padrão 4 2 cm para Cima         Posição Padrão + 2 cm para Baixo         DADOS PARA A CURVA DE RENDIMENTO         Nº de Pontos para a Curva de Rendimento:         8         Identificação do Tubo de Raio-X:         Rendimento Teórico/Theoretica         Digitar Pontos (V, Kar)         KERIMA no Ar x Tensão         V         90         100         100         100         100         101         102         103                                                                                                    | Calcular Dose           INAK E ESAK: K = 0,0419 * V ^ 1,774           INAK (mGy)         ESAK (mGy)         BSF           1,53         2,2         1,44           Salvar Curva de Rendimento           Curva de Rendimento: K = 0,0419 * V ^ 1,774           160         160         0         9         1,44           Salvar Curva de Rendimento: K = 0,0419 * V ^ 1,774           160         0         0         0         0         1,774           160         0         0         0         0         1,774           160         0         0         0         1,00         1,774           170         10         0         0         0         1,00         1,774           171         10         0         0         0         0         1,00         1,00           10         0         0         0         9         1,00         1,10         1,20           Mostrar Imagem           Limpar Tudo |
| <ul> <li>Oblíqua Anterior Direita (RAO)</li> <li>Oblíqua Anterior Esquerda (LAO)</li> <li>Oblíqua Anterior Esquerda (LAO)</li> <li>Definição do Exame de Raio X</li> <li>INSTITUIÇÃO: Hospital Geral<br/>SALA: S-55A</li> <li>PACIENTE ADULTO</li> <li>Nome: Maria da Silva<br/>ID: F35 Idade (anos): 35</li> <li>Ferminino em Posição Ortostática</li> <li>Ferminino em Posição Ortostática</li> <li>Masculino em Posição Supina</li> <li>Masculino em Posição Supina</li> <li>Masculino em Posição Supina</li> <li>Masculino em Posição Supina</li> <li>PROJEÇÕES</li> <li>Anterior-Posterior (AP)</li> <li>Posterior-Anterior (PA)</li> <li>Lateral Esquerda (LLAT)</li> <li>Oblíqua Posterior Direita (RPO)</li> <li>Oblíqua Anterior Direita (RAO)</li> </ul>                                                                                                    | Calcular INAK, ESAK e BSF; Mostrar Curva de Rendimento         TUBO DE RAIO X (Filtro: 2,5 mm Al)         100 \$ FDD \$ 115 (cm)         Carga (mAs)         60 \$ Voltagem \$ 100 (kV)         105         10         80         POSIÇÕES DO CAMPO         POSIÇÕES DO CAMPO         Posição Padrão 4 2 cm para Cima         Posição Padrão + 2 cm para Baixo         DADOS PARA A CURVA DE RENDIMENTO         Nº de Pontos para a Curva de Rendimento:         8         Identificação do Tubo de Raio-X:         Rendimento Teórico/Theoretica         Digitar Pontos (V, Kar)         KERNA no Ar x Tensão         V       60         60       60,93         70       80,98         80       102,42         90       125,16         100       148,85         110       172,32                                                                                                    | Calcular Dose           INAK E ESAK: K = 0,0419*V^1,774           INAK (mGy)         ESAK (mGy)           BSF           1,53         2,2           1,44           Salvar Curva de Rendimento           Curva de Rendimento: K = 0,0419 * V^1,774           160           160           100           100           100           100           100           0           50           60           70           80           90           90           100           110           120           90           120           120           90           120           90           120           90           120           90           120           90           120           90           120           90           120           90           120           90           100           100 <t< td=""></t<>                                                                                                  |

Figura 3. Seleção progressiva de um exame.

Ao clicar no botão *Calcular Dose...*, o usuário acessa a janela mostrada na Figura 4, onde foram implementadas as novas ferramentas do CALDose\_X.

| OOSE ABSORVIDA (INAK, ESAK, AKAP)         | CC (INAK, ESAK, AKAP)                       |
|-------------------------------------------|---------------------------------------------|
| SCOLHA UMA GRANDEZA DE NORMALIZAÇÃO       |                                             |
| INAK - KERMA Incidente no Ar (r           | nGy) 1.53                                   |
| ESAK - KERMA na Superfície de             | Entrada (mGy)                               |
| AKAP - Produto KERMA no Ar x              | Area (Gy * cm?)                             |
|                                           |                                             |
| Calcular Doses Absor                      | vidas em Órgãos e Tecidos                   |
| VÁLISE DOS BESULTADOS                     |                                             |
| Distribuição do Doso Absoncido /MAK       | Distribuição do Doso Absoncido              |
| Distribuição da Dose Absolvida/INAA       | Distribuição da Dose Absolvida              |
| CC: Distância Fonte-Detector              | Dose: Distância Fonte-Detector              |
|                                           |                                             |
| CC: Potencial no Tubo de Raios-X          | Dose: Potencial no Tubo de Raios-X          |
|                                           |                                             |
| CC: Desisão do Comos do Directos          | Danas Daviaño da Comos da Distantes         |
| CC: Posição do Campo no Plano do Detector | Dose: Posição do Campo no Plano do Detector |

Figura 4. Janela para obtenção e análise de resultados.

## 3. ANÁLISE GRÁFICA E NUMÉRICA DE RESULTADOS DOSIMÉTRICOS

Usando os dados mostrados na Figura 3, são investigadas na sequência as alterações dosimétricas causadas por variações nas grandezas listadas na coleção de botões habilitados na Figura 4. Os riscos de incidência de câncer ou de morte por câncer em função da idade de uma pessoa submetida a um dado exame também são investigados. A Figura 5 ilustra o exame selecionado para exemplo.

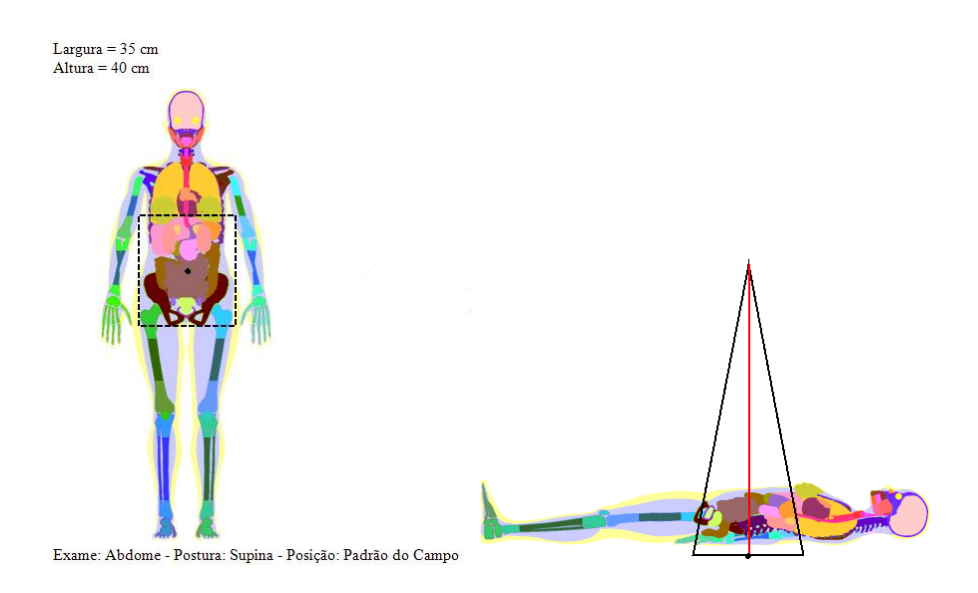

Figura 5. Ilustração do exame selecionado.

### 3.1. Distribuição da Dose Absorvida

Clicando no botão *Distribuição da Dose Absorvida*... (Figura 4), os resultados sobre o exame selecionado são apresentados como na Figura 6. Além dos dados na tabela e do gráfico de rosca com valores percentuais da distribuição de dose na região do exame, há na janela controles que permitem, por exemplo, mudar o gráfico para pizza, variar o limiar percentual para exibição ou salvar imagens. Os dados da tabela podem ser selecionados, copiados como em qualquer *software* Windows, e colados em outro *software* de edição de texto ou de planilha.

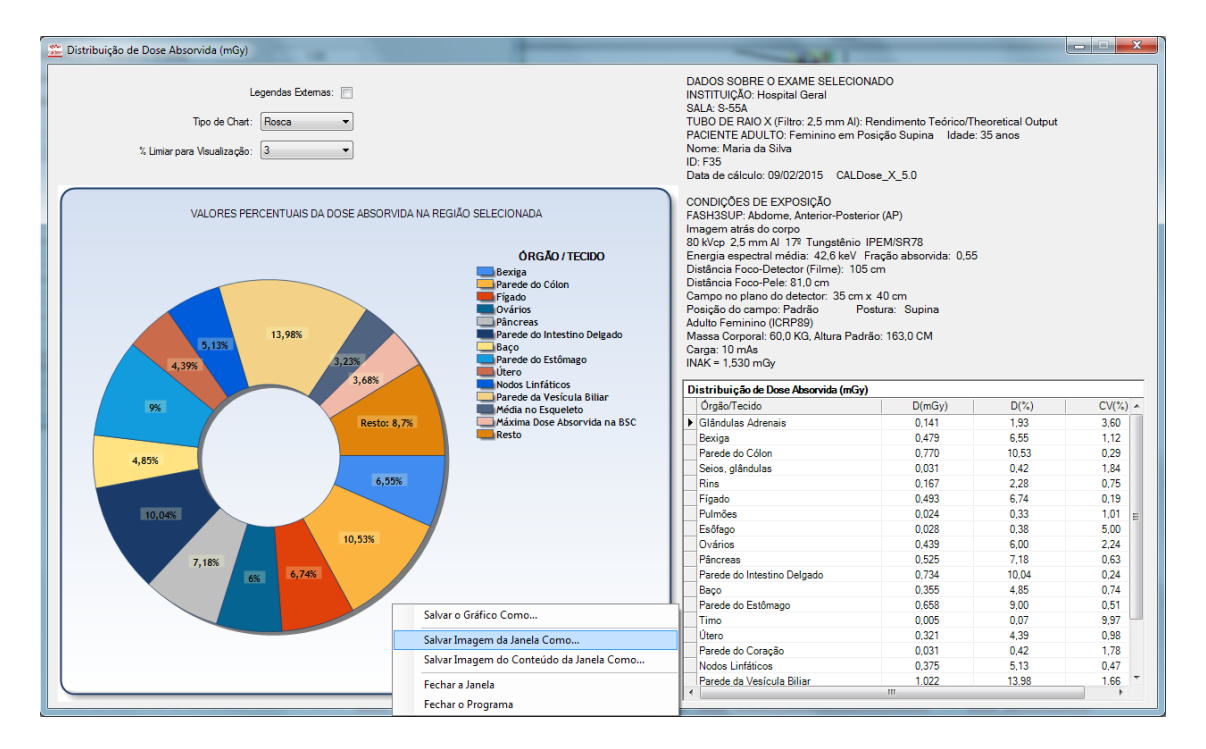

Figura 6. Distribuição dosimétrica da região do exame selecionado.

## **3.2. Distância Fonte-Detector**

Ao escolher o botão *Dose: Distância Fonte-Detector...* (Figura 4), o usuário pode investigar como o aumento da distância fonte-detector, mantendo constantes as outras variáveis, afeta a dose absorvida em órgãos/tecidos na região do exame selecionado. Na Figura 7, os gráficos *monolog* na ordenada mostram, como esperado, que a dose absorvida diminui com o crescimento da distância fonte-detector. Órgãos mais ao centro do campo (ver ilustração na Figura 5), como a parede do cólon, recebem doses maiores. Na Figura 7 e nas subsequentes foram selecionados os seguintes órgãos/tecidos: Parede do Cólon (PC), Tecido Granular dos Seios (SG), Ovários (OV) e Útero (ÚT).

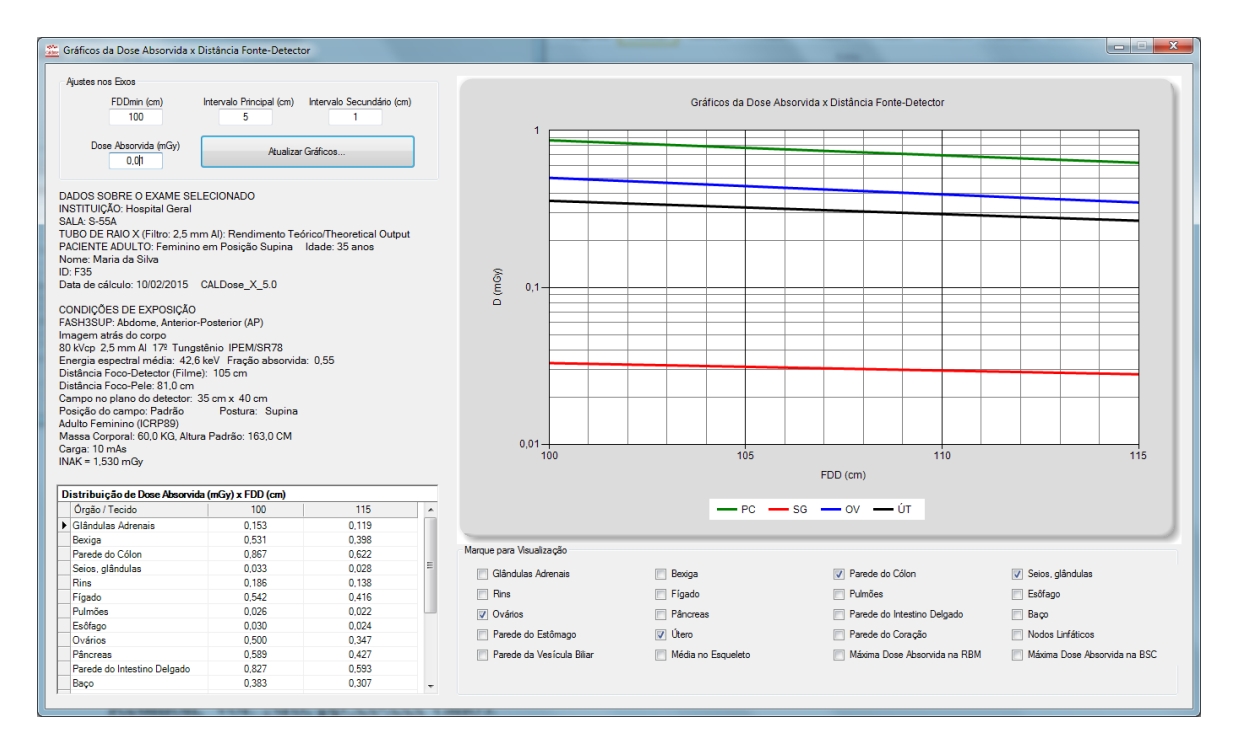

Figura 7. Variação da dose absorvida em função da distância fonte-detector em órgãos/tecidos na região do exame selecionado.

#### **3.3.** Potencial no Tubo de Raios X

Ao clicar no botão *Dose: Potencial no Tubo de Raios X...* (Figura 4), o usuário pode investigar como o aumento do potencial no tubo de raios X afeta a dose absorvida para órgãos/tecidos na região do exame selecionado. A Figura 8 mostra o esperado crescimento da dose absorvida nos órgãos/tecidos selecionados com o crescimento do potencial.

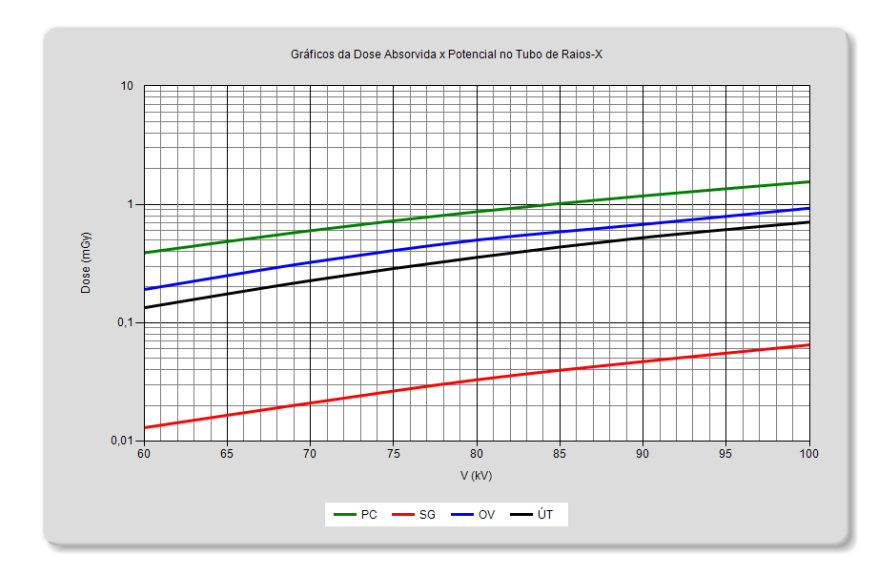

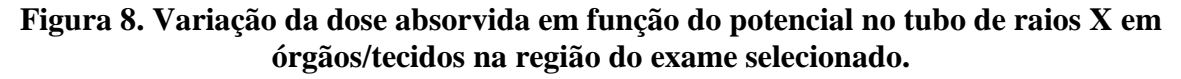

### 3.4. Posição do Campo no Plano Detector

Ao clicar no botão *Dose: Posição do Campo no Plano Detector*... (Figura 4), o usuário pode investigar como o aumento da posição (sentido cabeça/pés) do centro do campo visado (z) no exame afeta a dose absorvida para órgãos/tecidos na região. A Figura 9 mostra que a dose absorvida pelo tecido granular dos seios diminui. Isto ocorre porque, como se vê na Figura 10, os seios do fantoma ficam cada vez mais fora do campo com o aumento de z.

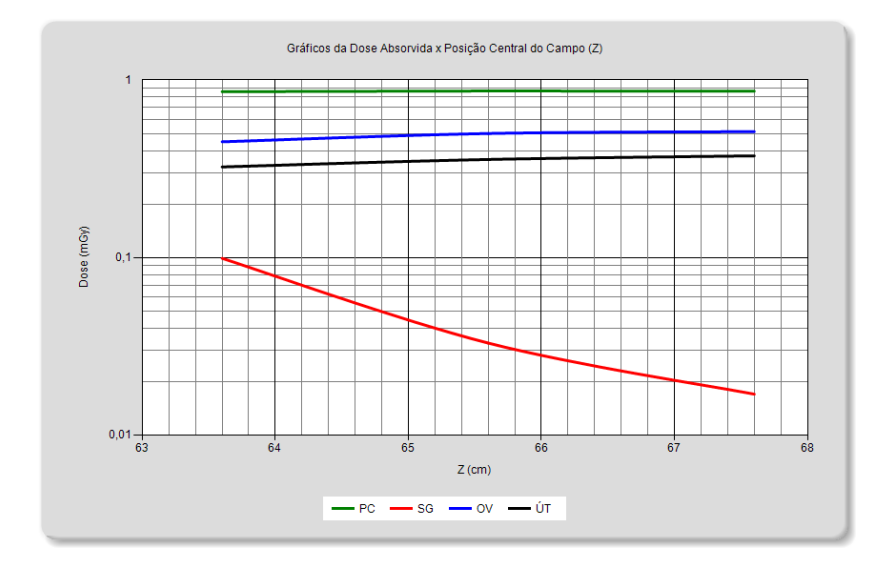

Figura 9. Variação da dose absorvida em função da posição central do campo em órgãos/tecidos na região do exame selecionado.

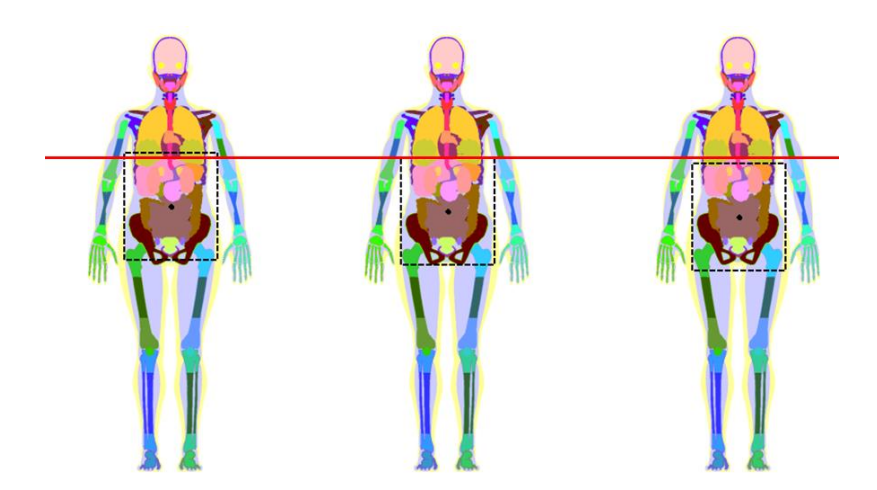

Figura 10. Ilustrações das posições do campo disponíveis para o exame selecionado.

#### 3.5. Risco de Incidência de Câncer e Risco de Mortalidade por Câncer

Ao clicar no botão *Dose: Risco de Incidência de Câncer (RIC) e Risco de Mortalidade por Câncer (RMC)...* (Figura 4), o usuário pode investigar como variam o RIC e o RMC com o aumento da idade de uma pessoa submetida ao exame selecionado. A Figura 11 mostra que

estes riscos diminuem com a idade. Os valores estão em número de casos vezes INAK (~1,5 mGy) por 100000.

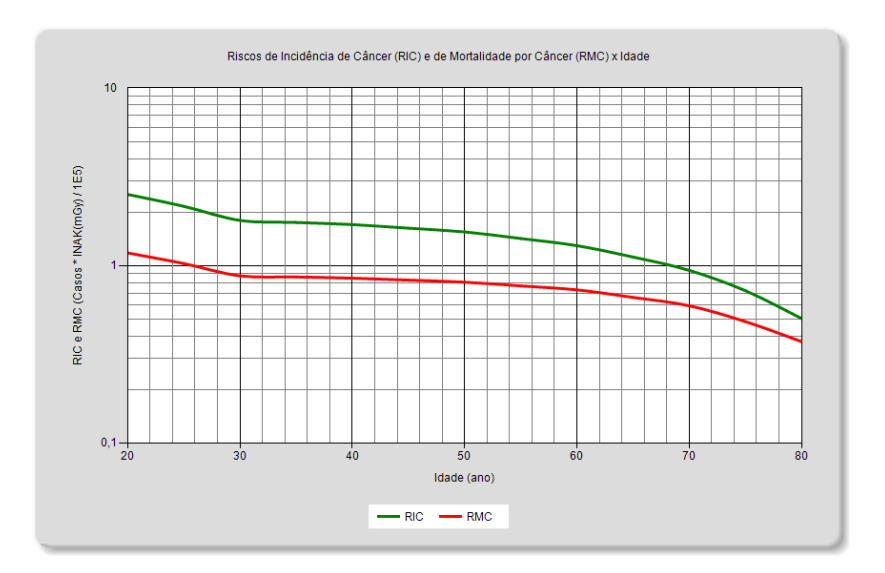

Figura 11. Variação do RIC e do RMC em função da idade para o exame selecionado.

### 4. CONCLUSÕES

Como ilustrado nas Figuras 6, 7, 8, 9 e 11, a nova ferramenta adicionada ao *software* CALDose\_X facilita a análise gráfica e numérica dos resultados de um exame selecionado, otimizando a produtividade de estudantes e pesquisadores interessados no tema. O GDN pretende desenvolver outras ferramentas computacionais para as diversas áreas da dosimetria numérica.

### **5. REFERÊNCIAS**

- 1. Kramer, R., Khoury, H. J., and Vieira, J. W., "CALDose X A Software Tool for the Assessment of Organ and Tissue Absorbed Doses, Effective Dose and Cancer Risks in Diagnostic Radiology", *Phys. Med. Biol.* **53** pp. 6437-6459 (2008).
- 2. Xu, J., Pratical Numerical Methods with C#, UniCAD Publishing, Phoenix USA (2008).
- 3. ICRP 103 *Recommendations of the International Commission on Radiological Protection*, Oxford: Elsevier, (2007).
- 4. Santoro, A., Mahon, J. R., Oliveira, J. U. C. L, Mundim Filho, L. M. Oguri, V. e Silva, W. L. P., *Estimativas em Experimentos de Física*, Ed. UFRJ, Rio de Janeiro, Brasil (2008).